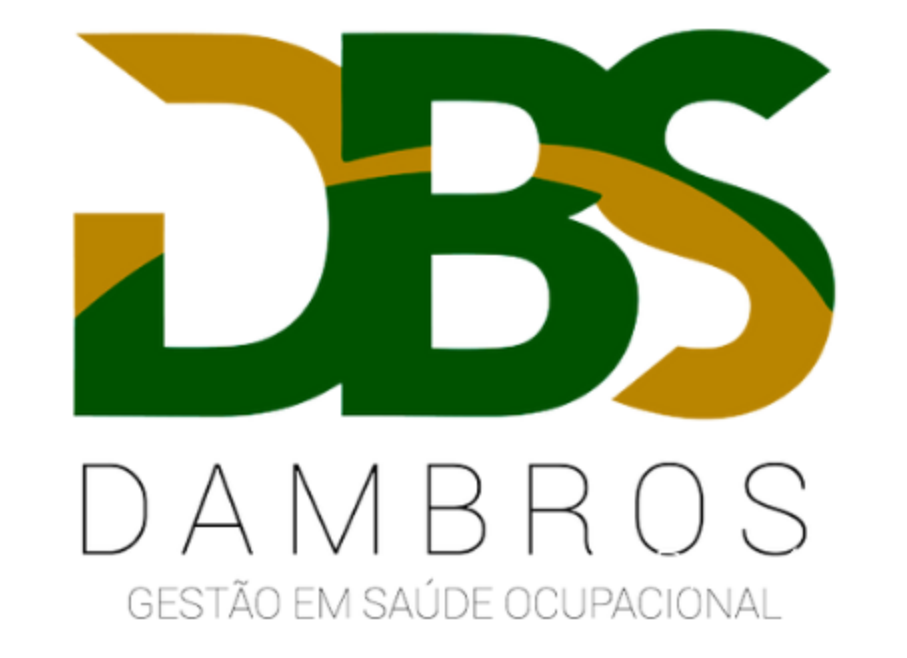

Cadastro de Funcionário passo a passo

## Acesse o MENU > CADASTROS > ESTRUTURA > FUNCIONÁRIO

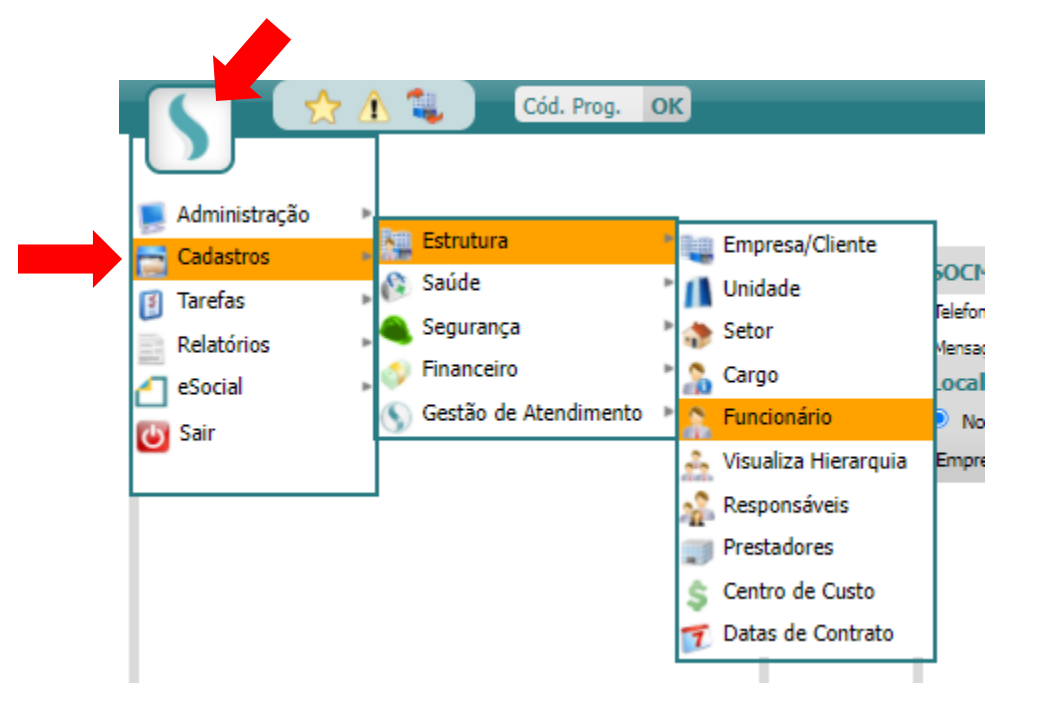

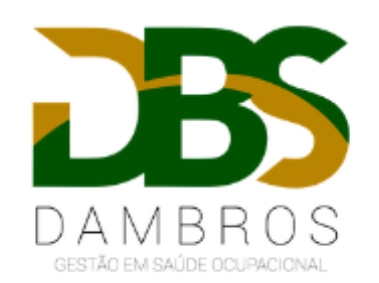

# Clique sobre a bolinha verde; incluir.

| <b>S</b>           | 1           | Cód. Prog. | ok<br>🕀 | 00    | 7           |                  |                |               |
|--------------------|-------------|------------|---------|-------|-------------|------------------|----------------|---------------|
| Funcionário 👔      |             |            |         | P     |             |                  |                |               |
| Ativos             | 🗹 🛛 👻 Todos |            |         |       |             |                  |                |               |
| Inativos           |             |            |         |       |             |                  |                |               |
| Pendentes          |             |            |         |       |             |                  |                |               |
| Afastados          |             |            |         |       |             |                  |                |               |
| Férias             |             |            |         |       |             |                  |                |               |
| Padrão de Pesquisa | Nome        | O Código   | O RG    | O CPF | O Matrícula | O NIT(PIS/PASEP) | O Matrícula RH | O Nome Social |

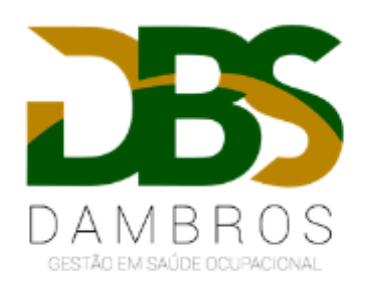

### Passo 1:

Preencher todos os campos que possuem o asterisco (\*): NOME, DATA DE NASCIMENTO, CPF, SEXO E ADMISSÃO.

| Δ                             | Cód. Prog. OK             |                                       |                        |
|-------------------------------|---------------------------|---------------------------------------|------------------------|
|                               | <b>O</b>                  | 18 🕸 💩                                | <u>Ajuda eSOCial</u> 门 |
| Dados Cadastrais —            |                           |                                       |                        |
| Código <b>?</b>               |                           | Situação 🖌 🖌                          |                        |
| Nome*                         |                           | Motivo Licença                        | ~                      |
| Data de Nascimento*           |                           | Admissão*                             |                        |
| RG                            | ✓ - Orgão Exp.            | Dt. Emissão RG                        |                        |
| CPF*                          | Não possui CPF            | NIT(PIS/PASEP)                        |                        |
| CTPS                          |                           | Série CTPS                            |                        |
| Data Emissão CTPS             | <u> </u>                  | UF CTPS                               |                        |
| GFIP                          | ~                         | Dt. Inativação                        |                        |
| Sexo*                         | ~                         | CNS ?                                 |                        |
| Gênero                        | ~                         |                                       |                        |
| Observação                    |                           | País de Nascimento                    | ~                      |
|                               |                           | Dt. Inicio Periodo Aquisitivo eSocial |                        |
|                               |                           | Dt. Fim Periodo Aquisitivo eSocial    |                        |
| Limite de caracteres: 2900 Ca | aracteres restantes: 2900 |                                       |                        |
|                               |                           |                                       |                        |

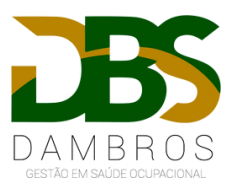

# **Passo 2:** Preencher informação: UNIDADE CONTRATANTE, UNIDADE, SETOR, CARGO e NÚMERO DE MATRÍCULA.

| Lotação                                               |                                        |
|-------------------------------------------------------|----------------------------------------|
| Uni. Contratante                                      | Mostrar apenas unidades contratantes 🖙 |
| Unidade* 🗸 Mostrar apenas unidades não contratantes 💎 |                                        |
| Setor* 🗸                                              |                                        |
| Cargo*                                                |                                        |
|                                                       |                                        |
| Detalhes Lotação                                      |                                        |
| Matrícula 🗌 Não possui Matrícula                      | Matrícula RH                           |
| C.Custo 🔽                                             | Contratação CLT 🗸                      |
| CIPA 🗸                                                | Dt. Inicial CIPA ?                     |
| Dt. Final CIPA ?                                      | Reg.Trab. Normal 🗸                     |

Regime Revezamento

Afastamento

Tipo de Vínculo

•

×

\*Número de matrícula deve ser exatamente o mesmo utilizado em comunicação de evento de folha do e-Social.

Turno

Posição desde

Demissão

 $\sim$ 

•

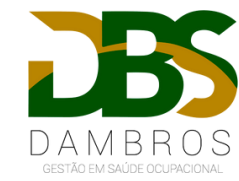

#### Passo 3:

### No quadro "Descritivo do Cargo e Função", preencher o campo "Categoria e-Social", clicando sobre a lupa para selecionar a opção correta.

| <ul> <li>Descritivo do Cargo e Função</li> </ul> |                                                       |
|--------------------------------------------------|-------------------------------------------------------|
| Desabilita riscos 👔 🗆                            |                                                       |
| Cadastro de Cargo 🍞 🗹                            |                                                       |
| Origem ?                                         |                                                       |
| Atividades 💽                                     | Limite de caracteres: 999 Caracteres restantes: 999   |
|                                                  |                                                       |
| Observação PPP                                   | Limite de caracteres: 2700 Caracteres restantes: 2700 |
|                                                  |                                                       |
| Requisitos da Função                             |                                                       |
|                                                  |                                                       |
| Função                                           |                                                       |
| Data Final da Estabilidade                       |                                                       |
| Observação Estabilidade                          | Limite de caracteres: 100 Caracteres restantes: 100 🚯 |
|                                                  |                                                       |
| Categoria                                        |                                                       |
| Categoria (eSocial)                              |                                                       |
|                                                  |                                                       |

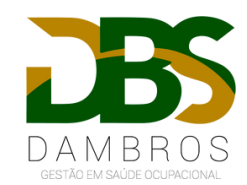

| Categoria | a (eSocial)                                                                                                    | ×        |
|-----------|----------------------------------------------------------------------------------------------------|----------|
|           | Filtro                                                                                                    | <u> </u> |
| Código    | Descrição                                                                                                    |          |
| Agente    | Público                                                                                                    |          |
| 301       | Servidor Público Titular de Cargo Efetivo, Magistrado, Ministro de Tribunal de Contas,<br>Conselheiro de Tribunal de Contas e Membro do Ministério Público | 1        |
| 302       | Servidor Público Ocupante de Cargo exclusivo em comissão                                                                                                   |          |
| 303       | Exercente de mandato eletivo                                                                                                    |          |
| 304       | Servidor público exercente de mandato eletivo, inclusive com exercício de cargo em comissão                                                                |          |
| 305       | Servidor Público indicado para conselho ou órgão deliberativo, na condição de representante do<br>governo, órgão ou entidade da administração pública      |          |
| 306       | Servidor público contratado por tempo determinado, sujeito a regime administrativo especial<br>definido em lei própria                                     |          |
| 307       | Militar                                                                                                    |          |
| 308       | Conscrito                                                                                                    |          |
| 309       | Agente Público - Outros                                                                                                    |          |
| 310       | Servidor público eventual                                                                                                    |          |
| 311       | Ministros, juízes, procuradores, promotores ou oficiais de justiça à disposição da Justiça<br>Eleitoral                                                    |          |
| 312       | Auxiliar local                                                                                                    |          |
|           | Servidor público exercente de atividade de instrutoria, capacitação, treinamento, curso ou                                                                 | -        |

Passo 4:

Digitar no campo "Filtro" o código conforme contratação do funcionário e gravar.

Segue tabela com códigos mais utilizados:

Código estagiário: Código CLT: Empregado Aprendiz: Diretor não empregado com FGTS: Diretor não empregado sem FGTS: Empresário / Sócio:

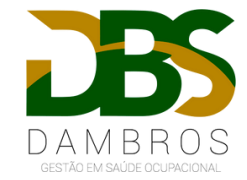

Com os campos preenchidos corretamente, clique em "GRAVAR" na bolinha verde no topo da tela.

| Cód. Prog. OK                                    |                                                       |                                       | 232 - Funcionário | DAMBROS MEDICINA E SEGURANCA DO TRABALHO LTDA | 01:00          |
|--------------------------------------------------|-------------------------------------------------------|---------------------------------------|-------------------|-----------------------------------------------|----------------|
|                                                  | S (S                                                  |                                       | 18 🖚              | ۵ ۵                                           | juda eSOCial 门 |
| os Cadastrais                                    | •                                                     |                                       |                   |                                               |                |
| Código 👔                                         |                                                       | Situação Ativo                        | ~                 |                                               |                |
| Nome*                                            |                                                       | Motivo Licença                        |                   | ~                                             |                |
| ata de Nascimento*                               |                                                       | Admissão* eSocial                     | 2                 |                                               |                |
| RG 💙 - Orgão Exp                                 |                                                       | Dt. Emissão RG                        |                   |                                               |                |
| CPF* eSocial Não possui CPF                      |                                                       | NIT(PIS/PASEP)                        |                   |                                               |                |
| CTPS                                             |                                                       | Série CTPS                            |                   |                                               |                |
| Data Emissão CTPS                                |                                                       | UF CTPS                               |                   |                                               |                |
| GFIP 🖌                                           |                                                       | Dt.Inativação                         |                   |                                               |                |
| Sexo* 🗸                                          |                                                       | CNS 🔋                                 |                   |                                               |                |
| Gênero 🖌                                         |                                                       |                                       |                   |                                               |                |
| Observação                                       | Limite de caracteres: 2900 Caracteres restantes: 2900 | País de Nascimento                    |                   | ~                                             |                |
|                                                  |                                                       | Dt. Inicio Periodo Aquisitivo eSocial |                   |                                               |                |
|                                                  |                                                       | Dt. Fim Periodo Aquisitivo eSocial    | 81                |                                               |                |
|                                                  |                                                       |                                       |                   |                                               |                |
|                                                  |                                                       |                                       |                   |                                               |                |
| ção                                              |                                                       |                                       |                   |                                               |                |
| Uni. Contratante                                 | <ul> <li>Mostrar apenas unidades contrat</li> </ul>   | tantes 🌱                              |                   |                                               |                |
| Unidade* 💽 Mostrar apenas unidades não contratan | tes 💎                                                 |                                       |                   |                                               |                |
| Setor* 💌 🔻                                       |                                                       |                                       |                   |                                               |                |
| Cargo* 💌 🜱                                       |                                                       |                                       |                   |                                               |                |
|                                                  |                                                       |                                       |                   |                                               |                |
|                                                  |                                                       |                                       |                   |                                               |                |
|                                                  |                                                       |                                       |                   |                                               |                |